# Substituição de PCRF do servidor controlador UCS C240 M4

# Contents

Introduction Prerequisites Backup Verificação de status preliminar Desative a cerca no cluster do controlador Instale o novo nó do controlador Substituição do nó do controlador na nuvem Prepare-se para remover o nó do controlador com falha Prepare-se para adicionar um novo nó de controlador Intervenção manual Verifique os serviços em nuvem no controlador Finalizar os roteadores do agente L3 Finalizar serviços de computação Reinicie a cerca nos nós da controladora

# Introduction

Este documento descreve as etapas necessárias para substituir um servidor controlador com falha em uma configuração Ultra-M que hospeda as Funções de Rede Virtual (VNFs) do CPS.

# Prerequisites

## Backup

Em caso de recuperação, a Cisco recomenda fazer um backup do banco de dados OSPD (DB) com o uso destas etapas:

[root@director ~]# mysqldump --opt --all-databases > /root/undercloud-all-databases.sql
[root@director ~]# tar --xattrs -czf undercloud-backup-`date +%F`.tar.gz /root/undercloud-alldatabases.sql
/etc/my.cnf.d/server.cnf /var/lib/glance/images /srv/node /home/stack
tar: Removing leading `/' from member names

## Verificação de status preliminar

Éimportante verificar o status atual do ambiente e dos serviços do OpenStack e garantir que ele esteja saudável antes de prosseguir com o procedimento de substituição. Ele pode ajudar a evitar complicações no momento do processo de substituição do controlador.

Etapa 1. Verifique o status do OpenStack e a lista de nós:

[stack@director ~]\$ source stackrc
[stack@director ~]\$ openstack stack list --nested
[stack@director ~]\$ ironic node-list
[stack@director ~]\$ nova list
Etapa 2. Verifique o status do Pacemaker nos controladores.

Faça login em um dos controladores ativos e verifique o status do pacemaker. Todos os serviços devem estar em execução nos controladores disponíveis e parados no controlador com falha.

```
[stack@pod1-controller-0 ~]# pcs status
<snip>
Online: [ pod1-controller-0 pod1-controller-1 ]
OFFLINE: [ pod1-controller-2 ]
Full list of resources:
ip-11.120.0.109 (ocf::heartbeat:IPaddr2): Started pod1-controller-0
ip-172.25.22.109 (ocf::heartbeat:IPaddr2): Started podl-controller-1
ip-192.200.0.107 (ocf::heartbeat:IPaddr2): Started pod1-controller-0
Clone Set: haproxy-clone [haproxy]
Started: [ pod1-controller-0 pod1-controller-1 ]
Stopped: [ pod1-controller-2 ]
Master/Slave Set: galera-master [galera]
Masters: [ pod1-controller-0 pod1-controller-1 ]
Stopped: [ pod1-controller-2 ]
ip-11.120.0.110 (ocf::heartbeat:IPaddr2): Started pod1-controller-0
ip-11.119.0.110 (ocf::heartbeat:IPaddr2): Started pod1-controller-1
Clone Set: rabbitmq-clone [rabbitmq]
Started: [ pod1-controller-0 pod1-controller-1 ]
Stopped: [ pod1-controller-2 ]
Master/Slave Set: redis-master [redis]
Masters: [ pod1-controller-0 ]
Slaves: [ pod1-controller-1 ]
Stopped: [ pod1-controller-2 ]
ip-11.118.0.104 (ocf::heartbeat:IPaddr2): Started pod1-controller-1
openstack-cinder-volume (systemd:openstack-cinder-volume): Started podl-controller-0
my-ipmilan-for-controller-6 (stonith:fence_ipmilan): Started pod1-controller-1
my-ipmilan-for-controller-4 (stonith:fence_ipmilan): Started pod1-controller-0
my-ipmilan-for-controller-7 (stonith:fence_ipmilan): Started podl-controller-0
Failed Actions:
Daemon Status:
corosync: active/enabled
pacemaker: active/enabled
pcsd: active/enabled
```

Neste exemplo, Controller-2 está offline. Por conseguinte, será substituído. O controlador 0 e o controlador 1 estão operacionais e executando os serviços de cluster.

Etapa 3. Verifique o status de MariaDB nos controladores ativos.

[stack@director] nova list | grep control | 4361358a-922f-49b5-89d4-247a50722f6d | pod1-controller-0 | ACTIVE | - | Running | ctlplane=192.200.0.102 | d0f57f27-93a8-414f-b4d8-957de0d785fc | pod1-controller-1 | ACTIVE | - | Running | ctlplane=192.200.0.110 [stack@director ~]\$ for i in 192.200.0.102 192.200.0.110 ; do echo "\*\*\* \$i \*\*\*" ; ssh heatadmin@\$i "sudo mysql --exec=\"SHOW STATUS LIKE 'wsrep\_local\_state\_comment'\" ; sudo mysql -exec=\"SHOW STATUS LIKE 'wsrep\_cluster\_size'\""; done \*\*\* 192.200.0.152 \*\*\* Variable\_name Value wsrep\_local\_state\_comment Synced Variable\_name Value wsrep\_cluster\_size 2 \*\*\* 192.200.0.154 \*\*\* Variable\_name Value wsrep\_local\_state\_comment Synced Variable\_name Value wsrep\_cluster\_size 2

Verifique se essas linhas estão presentes para cada controlador ativo:

wsrep\_local\_state\_comment: Sincronizado

wsrep\_cluster\_size: 2

Etapa 4. Verifique o status do Rabbitmo nos controladores ativos. O controlador com falha não deve aparecer na lista dos nós que são executados.

```
[heat-admin@pod1-controller-0 ~] sudo rabbitmqctl cluster_status
Cluster status of node 'rabbit@pod1-controller-0' ...
[{nodes,[{disc,['rabbit@podl-controller-0', 'rabbit@podl-controller-1',
               'rabbit@pod1-controller-2']}]
{running_nodes,['rabbit@pod1-controller-1',
                 'rabbit@pod1-controller-0']},
 {cluster_name, << "rabbit@pod1-controller-2.localdomain">>},
 {partitions,[]},
 {alarms,[{'rabbit@pod1-controller-1',[]},
         {'rabbit@pod1-controller-0',[]}]
[heat-admin@pod1-controller-1 ~] sudo rabbitmqctl cluster_status
Cluster status of node 'rabbit@pod1-controller-1' ...
[{nodes,[{disc,['rabbit@pod1-controller-0','rabbit@pod1-controller-1',
               'rabbit@pod1-controller-2']}]
 {running_nodes,['rabbit@pod1-controller-0',
                 'rabbit@pod1-controller-1']},
 {cluster_name, << "rabbit@pod1-controller-2.localdomain">>},
 {partitions,[]},
 {alarms,[{'rabbit@pod1-controller-0',[]},
         {'rabbit@pod1-controller-1',[]}]
```

Etapa 5. Verifique se todos os serviços em nuvem estão no status carregado, ativo e em execução no nó OSP-D.

[stack@director ~]\$ systemctl list-units "openstack\*" "neutron\*" "openvswitch\*"

neutron-dhcp-agent.service loaded active running OpenStack Neutron DHCP Agent neutron-openvswitch-agent.service loaded active running OpenStack Neutron Open vSwitch Agent loaded active exited OpenStack Neutron Open vSwitch neutron-ovs-cleanup.service Cleanup Utility loaded active running OpenStack Neutron Server neutron-server.service openstack-aodh-evaluator.service loaded active running OpenStack Alarm evaluator service openstack-aodh-listener.service loaded active running OpenStack Alarm listener service openstack-aodh-notifier.service loaded active running OpenStack Alarm notifier service openstack-ceilometer-central.service loaded active running OpenStack ceilometer central agent openstack-ceilometer-collector.service loaded active running OpenStack ceilometer collection service openstack-ceilometer-notification.service loaded active running OpenStack ceilometer notification agent openstack-glance-api.service loaded active running OpenStack Image Service (codenamed Glance) API server openstack-glance-registry.service loaded active running OpenStack Image Service (codenamed Glance) Registry server openstack-heat-api-cfn.service loaded active running Openstack Heat CFN-compatible API Service openstack-heat-api.service loaded active running OpenStack Heat API Service loaded active running Openstack Heat Engine Service openstack-heat-engine.service openstack-ironic-api.service loaded active running OpenStack Ironic API service loaded active running OpenStack Ironic Conductor openstack-ironic-conductor.service service openstack-ironic-inspector-dnsmasq.service loaded active running PXE boot dnsmasq service for Ironic Inspector openstack-ironic-inspector.service loaded active running Hardware introspection service for OpenStack Ironic openstack-mistral-api.service loaded active running Mistral API Server openstack-mistral-engine.service loaded active running Mistral Engine Server loaded active running Mistral Executor Server openstack-mistral-executor.service loaded active running OpenStack Nova API Server openstack-nova-api.service loaded active running OpenStack Nova Cert Server openstack-nova-cert.service openstack-nova-compute.service loaded active running OpenStack Nova Compute Server openstack-nova-conductor.service loaded active running OpenStack Nova Conductor Server openstack-nova-scheduler.service loaded active running OpenStack Nova Scheduler Server openstack-swift-account-reaper.service loaded active running OpenStack Object Storage (swift) - Account Reaper openstack-swift-account.service loaded active running OpenStack Object Storage (swift) - Account Server openstack-swift-container-updater.service loaded active running OpenStack Object Storage (swift) - Container Updater openstack-swift-container.service loaded active running OpenStack Object Storage (swift) - Container Server openstack-swift-object-updater.service loaded active running OpenStack Object Storage (swift) - Object Updater openstack-swift-object.service loaded active running OpenStack Object Storage (swift) - Object Server openstack-swift-proxy.service loaded active running OpenStack Object Storage (swift) - Proxy Server loaded active running OpenStack Message Queuing openstack-zaqar.service Service (code-named Zagar) Server openstack-zagar@1.service loaded active running OpenStack Message Queuing Service (code-named Zaqar) Server Instance 1 openvswitch.service loaded active exited Open vSwitch

LOAD = Reflects whether the unit definition was properly loaded. ACTIVE = The high-level unit activation state, i.e. generalization of SUB. SUB = The low-level unit activation state, values depend on unit type. 37 loaded units listed. Pass --all to see loaded but inactive units, too. To show all installed unit files use 'systemctl list-unit-files'.

#### Desative a cerca no cluster do controlador

```
[root@podl-controller-0 ~]# sudo pcs property set stonith-enabled=false
[root@podl-controller-0 ~]# pcs property show
Cluster Properties:
    cluster-infrastructure: corosync
    cluster-name: tripleo_cluster
    dc-version: 1.1.15-11.el7_3.4-el74ec8
    have-watchdog: false
    last-lrm-refresh: 1510809585
    maintenance-mode: false
    redis_REPL_INFO: podl-controller-0
    stonith-enabled: false
Node Attributes:
    podl-controller-0: rmq-node-attr-last-known-rabbitmq=rabbit@podl-controller-0
    podl-controller-1: rmq-node-attr-last-known-rabbitmq=rabbit@podl-controller-1
```

podl-controller-2: rmg-node-attr-last-known-rabbitmg=rabbit@podl-controller-2

## Instale o novo nó do controlador

Etapa 1. As etapas para instalar um novo servidor UCS C240 M4 e as etapas de configuração inicial podem ser consultadas a partir do <u>Guia de instalação e serviços do servidor Cisco UCS</u> <u>C240 M4</u>

Etapa 2. Faça login no servidor usando o CIMC IP.

Etapa 3.Execute o upgrade do BIOS se o firmware não estiver de acordo com a versão recomendada usada anteriormente. As etapas para a atualização do BIOS são fornecidas aqui:

Guia de atualização do BIOS de servidor com montagem em rack Cisco UCS C-Series

Etapa 4.Verifique o status das unidades físicas. Ele deve ser **Não configurado como Bom**. Navegue até **Storage > Cisco 12G SAS Modular Raid Controller (SLOT-HBA) > Physical Drive Info (Armazenamento > Controlador RAID modular SAS Cisco 12G (SLOT-HBA) > Physical Drive Info (Informações da unidade física).** 

|                            | ÷ dudu Ci                         | isco Integrated Managemen                           | nt Controller               | -                                                                   | 🔶 🕑 🔵           | lmin@10.65.33.67 | - C240-FCH2114V1NW 🕻 |  |
|----------------------------|-----------------------------------|-----------------------------------------------------|-----------------------------|---------------------------------------------------------------------|-----------------|------------------|----------------------|--|
| Chassis •                  | ▲ / / Cisco 1<br>(SLOT-HBA)       | 2G SAS Modular Raid Cont<br>/ Physical Drive Info 🔹 | roller                      | Refresh   Host Power   Launch KVM   Ping   Reboot   Locator LED   @ |                 |                  |                      |  |
| Compute                    | Controller Info                   | Physical Drive Info Virtual Driv                    | e Info Battery Backup Unit  | Storage Log                                                         |                 |                  |                      |  |
| Networking •               | <ul> <li>Physical Driv</li> </ul> | Physical Drives                                     |                             |                                                                     |                 |                  | Selected 0 / Total 2 |  |
| Storage •                  | PD-1                              | Make Global Hot Spare                               | ake Dedicated Hot Spare Rem | ove From Hot Spare Pools                                            | Prepare For Rem | ioval            | >>                   |  |
| Cisco 12G SAS Modular Raid |                                   | Controller                                          | Physical Drive Number       | Status                                                              | Health          | Boot Drive       | Drive Firmware       |  |
| Cisco FlexFlash            |                                   | SLOT-HBA                                            | 1                           | Unconfigured Good                                                   | Good            | false            | N003                 |  |
| Admin +                    | sco FlexFlash                     | SLOT-HBA                                            | 2                           | Unconfigured Good                                                   | Good            | false            | N003                 |  |

Etapa 5. Para criar uma unidade virtual a partir das unidades físicas com RAID Nível 1: navegue para Storage > Cisco 12G SAS Modular Raid Controller (SLOT-HBA) > Controller Info > Create Virtual Drive from Unused Physical Drives, como mostrado na imagem.

|                          | 3+     | cisco (      | Cisco Integr   | ated Mana    | gement C     | ontrolle  | ər                    |                   |   |     |
|--------------------------|--------|--------------|----------------|--------------|--------------|-----------|-----------------------|-------------------|---|-----|
|                          | Create | e Virtual Dr | rive from Unu  | sed Physical | Drives       |           |                       |                   |   | 0>  |
| Chassis                  | •      | R            | AID Level: 1   |              |              | •         | Enable Full Disk Encr | yption:           |   |     |
| Compute                  |        | _            |                |              |              |           |                       |                   |   |     |
| Networking               | Crea   | ate Drive (  | Groups         |              |              |           |                       |                   |   |     |
|                          | Phys   | sical Drive  | 95             |              | Selected 2 / | Total 2 🔾 | \$ - ¢                | Drive Groups      |   | ۵.  |
| Storage                  | *      | ID I         | Size(MB)       | Model        | Interface    | Туре      |                       | Name              |   |     |
| Cisco 12G SAS Modular Ra | id 🗹   | 1 1          | 906394 MB      | SEAGA        | HDD          | SAS       |                       | No data available |   |     |
| Cisco FlexFlash          |        | 2 1          | 906394 MB      | SEAGA        | HDD          | SAS       | "                     |                   |   |     |
| Admin                    |        |              |                |              |              |           | 64                    |                   |   |     |
| - Autom                  |        |              |                |              |              |           |                       |                   |   |     |
|                          |        |              |                |              |              |           |                       |                   |   | -   |
|                          | Virta  | ual Drive F  | Properties     |              |              |           |                       |                   |   |     |
|                          |        |              | Name: RAID1    |              |              |           | Disk Cache Policy:    | Unchanged         | • |     |
|                          |        | Access       | Policy: Read   | Write        |              | •         | Write Policy:         | Write Through     | • | - 1 |
|                          |        | Read         | Policy: No Re  | ad Ahead     |              | Ŧ         | Strip Size (MB):      | 64k               | * |     |
|                          |        | Cache        | Policy: Direct | 0            |              | *         | Size                  |                   |   | MB  |

|                    |           | 😫 altata Cisc                        | co Integr  | rated Mana   | igement C    | ontrolle  | ſ                     |               |   |     |
|--------------------|-----------|--------------------------------------|------------|--------------|--------------|-----------|-----------------------|---------------|---|-----|
|                    | - T       | Create Virtual Drive                 | from Unu   | used Physica | l Drives     |           | _                     |               |   | • > |
| Chassis            | •         | RAID                                 | Level: 1   |              |              | ۳         | Enable Full Disk Encr | yption:       |   |     |
| Compute            |           |                                      |            |              |              |           |                       |               |   |     |
| Networking         | •         | Create Drive Grou<br>Physical Drives | ups        |              | Selected 0 / | Total 0 🖏 | . v                   | Drive Groups  |   | ۵.  |
| Storage            |           | ID Size(                             | (MB)       | Model        | Interface    | Туре      |                       | Name          |   |     |
| Cisco 12G SAS Modu | ılar Raid | No data available                    |            |              |              |           |                       | DG [1.2]      |   |     |
| Cisco FlexFlash    |           |                                      |            |              |              |           |                       |               |   |     |
| Admin              |           |                                      |            |              |              |           |                       |               |   |     |
|                    |           |                                      |            |              |              |           |                       |               |   | _   |
|                    |           | Virtual Drive Prop                   | perties    |              |              |           |                       |               |   |     |
|                    |           | Nan                                  | ne: BOOT   | ros          |              |           | Disk Cache Policy:    | Unchanged     | * | - 1 |
|                    |           | Access Polic                         | cy: Read   | Write        |              | *         | Write Policy:         | Write Through | • | - 1 |
|                    |           | Read Polic                           | oy: No Re  | ad Ahead     |              | Ŧ         | Strip Size (MB):      | 64k           | • |     |
|                    |           | Cache Polic                          | cy: Direct | 10           |              | Ŧ         | Size                  | 1906394       |   | MB  |

• Selecione o VD e configure Set as Boot Drive (Definir como unidade de inicialização):

|                                | 국 네네네 C                     | isco Integrated Managemer                           | nt Controller          |                      | + 🖸 0                  | admin@10.65.33.67 - (  | C240-FCH2114V1NW    | , ¢  |
|--------------------------------|-----------------------------|-----------------------------------------------------|------------------------|----------------------|------------------------|------------------------|---------------------|------|
| Chassis +                      | ↑ / / Cisco 1<br>(SLOT-HBA) | I2G SAS Modular Raid Coni<br>/ Virtual Drive Info ★ | troller                | Refr                 | esh   Host Power   Lau | nch KVM   Ping   Reboo | t   Locator LED     | 0    |
| Compute                        | Controller Info             | Physical Drive Info Virtual Driv                    | ve Info Battery Backup | Unit Storage Log     |                        |                        |                     |      |
| Networking                     | ▼ Virtual Drives            | Virtual Drives                                      |                        | •                    |                        | s                      | elected 1 / Total 1 | \$ v |
| Storage 🔹                      | VD-0                        | Initialize Cancel Initialization                    | tion Set as Boot Drive | Delete Virtual Drive | Edit Virtual Drive     | Hide Drive             | >>                  |      |
| Cisco 12G SAS Modular Ra Stora | ge                          | Virtual Drive Number                                | Name                   | Status               | Health                 | Size                   | RAID Level          | Во   |
| Cisco FlexFlash                |                             | -) o                                                | BOOTOS                 | Optimal              | Good                   | 1906394 MB             | RAID 1              | fals |
| Admin 🕨                        |                             |                                                     |                        |                      |                        |                        |                     |      |

Etapa 6. Para habilitar o IPMI na LAN, navegue até Admin > Communication Services > Communication Services.

|                        | Second Strated Management Controller                                    |                                         |
|------------------------|-------------------------------------------------------------------------|-----------------------------------------|
|                        | 🐥 🔽 3                                                                   | dmin@10.65.33.67 - C240-FCH2141V113 🏾 🛟 |
| Chassis 🕨              | ↑ / / Communication Services / Communications Services ★                |                                         |
| Compute                | Refresh Host Power Launch K                                             | /M Ping Reboot Locator LED 0            |
| Comparo                | Communications Services SNMP Mail Alert                                 |                                         |
| Networking •           | •                                                                       |                                         |
| Storage                | HTTP Properties                                                         |                                         |
| 0.0.050                | HTTP/S Enabled: Session Timeout(seconds): 1800                          | ±: ✓                                    |
| Admin 🔹                | Redirect HTTP to HTTPS Enabled: 🗸 Max Sessions: 4 Privilege Level Limit | t: admin 🔻                              |
| Liser Management       | HTTP Port: 80 Active Sessions: 1 Encryption Ke                          | r: 000000000000000000000000000000000000 |
| ober management        | HTTPS Port: 443                                                         | Randomize                               |
| Networking             |                                                                         |                                         |
| Communication Services | XML API Properties                                                      |                                         |
|                        | XML API Enabled:                                                        |                                         |

Passo 7. Para desabilitar o hyperthreading, navegue até **Compute > BIOS > Configure BIOS > Advanced > Processor Configuration**, como mostrado na imagem.

|              | : Cisco Integrated Management Co                                                                          | ontroller                  | 🐥 👽 3 admin@10.65.33.67 - C                       | 240-FCH2141V113 |
|--------------|----------------------------------------------------------------------------------------------------|----------------------------|---------------------------------------------------|-----------------|
| Chassis •    | A / Compute / BIOS ★                                                                                      |                            |                                                   |                 |
| Compute      |                                                                                                    |                            | Refresh   Host Power   Launch KVM   Ping   Reboot | Locator LED   🔞 |
| Networking • | BIOS Remote Management Troubleshooting I<br>Enter BIOS Setup   Clear BIOS CMOS   Restore Manufacturing Ci | Power Policies PID Catalog |                                                   |                 |
| Storage      | Configure BIOS Configure Boot Order Configure                                                             | BIOS Profile               |                                                   |                 |
| Admin 🕨      | Main Advanced Server Management                                                                           |                            |                                                   |                 |
|              | Note: Default values are shown in bold.                                                                   |                            |                                                   |                 |
|              | Reboot Host Immediately:                                                                                  |                            |                                                   |                 |
|              | <ul> <li>Processor Configuration</li> </ul>                                                               |                            |                                                   |                 |
|              | Intel(R) Hyper-Threading Technology                                                                       | Disabled                   | Number of Enabled Core                            | All             |
|              | Execute Disable                                                                                           | Enabled                    | ▼ Intel(R) \                                      | T Enabled       |
|              | Intel(R) VT-c                                                                                             | Enabled                    | ▼ Intel(R) Interrupt Remappin                     | g Enabled       |
|              | Intel(R) Pass Through DMA                                                                                 | Disabled                   | ▼ Intel(R) VT-d Coherency Suppo                   | rt Disabled     |
|              | Intel(R) Pass Through DMA ITS Support                                                                     | Enabled                    | ▼ CPU Performan                                   | e Enterprise    |

**Note**: A imagem é mostrada aqui e as etapas de configuração mencionadas nesta seção referem-se à versão de firmware 3.0(3e) e pode haver pequenas variações se você trabalhar em outras versões.

# Substituição do nó do controlador na nuvem

Esta seção aborda as etapas necessárias para substituir o controlador com falha pelo novo na nuvem. Para isso, o script **Deployment.sh** usado para ativar a pilha seria reutilizado. No momento da implantação, na fase ControllerNodesPostDeployment, a atualização falharia devido a algumas limitações nos módulos Puppet. A intervenção manual é necessária antes de reiniciar o script de implantação.

#### Prepare-se para remover o nó do controlador com falha

Etapa 1. Identifique o índice do controlador com falha. O índice é o sufixo numérico no nome do controlador na saída da lista do servidor OpenStack. Neste exemplo, o índice é 2:

```
[stack@director ~]$ nova list | grep controller
| 5813a47e-af27-4fb9-8560-75decd3347b4 | pod1-controller-0 | ACTIVE | - | Running
| ctlplane=192.200.0.152 |
| 457f023f-d077-45c9-bbea-dd32017d9708 | pod1-controller-1 | ACTIVE | - | Running
| ctlplane=192.200.0.154 |
| d13bb207-473a-4e42-ale7-05316935ed65 | pod1-controller-2 | ACTIVE | - | Running
| ctlplane=192.200.0.151 |
```

Etapa 2. Crie um arquivo Yaml **~templates/remove-controller.yaml** que defina o nó a ser excluído. Use o índice encontrado na etapa anterior para a entrada na lista de recursos.

[stack@director ~]\$ cat templates/remove-controller.yaml

#### parameters:

```
ControllerRemovalPolicies:
  [{'resource_list': ['2']}]
```

#### parameter\_defaults: CorosyncSettleTries: 5

Etapa 3. Faça uma cópia do script de implantação usado para instalar a nuvem geral e insira uma linha para incluir o arquivo **remove-controller.yaml** criado anteriormente.

```
[stack@director ~]$ cp deploy.sh deploy-removeController.sh
[stack@director ~]$ cat deploy-removeController.sh
time openstack overcloud deploy --templates \setminus
-r ~/custom-templates/custom-roles.yaml \
-e /home/stack/templates/remove-controller.yaml \
-e /usr/share/openstack-tripleo-heat-templates/environments/puppet-pacemaker.yaml \
-e /usr/share/openstack-tripleo-heat-templates/environments/network-isolation.yaml \
-e /usr/share/openstack-tripleo-heat-templates/environments/storage-environment.yaml \
-e /usr/share/openstack-tripleo-heat-templates/environments/neutron-sriov.yaml \
-e ~/custom-templates/network.yaml \
-e ~/custom-templates/ceph.yaml \
-e ~/custom-templates/compute.yaml \
-e ~/custom-templates/layout-removeController.yaml \
-e ~/custom-templates/rabbitmq.yaml \
--stack pod1 \setminus
--debug \
--log-file overcloudDeploy_$(date +%m_%d_%y__%H_%M_%S).log \
--neutron-flat-networks phys_pcie1_0,phys_pcie1_1,phys_pcie4_0,phys_pcie4_1 \
--neutron-network-vlan-ranges datacentre:101:200 \
--neutron-disable-tunneling \
```

--verbose --timeout 180

Etapa 4. Identifique o ID do controlador a ser substituído, usando os comandos mencionados aqui e mova-o para o modo de manutenção.

```
[stack@director ~]$ nova list | grep controller
5813a47e-af27-4fb9-8560-75decd3347b4 | pod1-controller-0 | ACTIVE | -
                                                                              Running
| ctlplane=192.200.0.152 |
457f023f-d077-45c9-bbea-dd32017d9708 | pod1-controller-1 | ACTIVE | -
                                                                              Running
ctlplane=192.200.0.154
| d13bb207-473a-4e42-a1e7-05316935ed65 | pod1-controller-2 | ACTIVE | -
                                                                              Running
| ctlplane=192.200.0.151 |
[stack@director ~]$ openstack baremetal node list | grep d13bb207-473a-4e42-a1e7-05316935ed65
e7c32170-c7d1-4023-b356-e98564a9b85b | None | d13bb207-473a-4e42-a1e7-05316935ed65 | power
off | active
                         False
                                      [stack@bl0-ospd ~]$ openstack baremetal node maintenance set e7c32170-c7d1-4023-b356-
e98564a9b85b
[stack@director~]$ openstack baremetal node list | grep True
| e7c32170-c7d1-4023-b356-e98564a9b85b | None | d13bb207-473a-4e42-a1e7-05316935ed65 | power
    active
off
                         True
Etapa 5. Para garantir que o DB seja executado no momento do procedimento de substituição,
remova o Galera do controle do marca-passo e execute esse comando em um dos controladores
ativos.
[root@podl-controller-0 ~]# sudo pcs resource unmanage galera
[root@pod1-controller-0 ~]# sudo pcs status
Cluster name: tripleo_cluster
Stack: corosync
Current DC: podl-controller-0 (version 1.1.15-11.el7_3.4-el74ec8) - partition with quorum
Last updated: Thu Nov 16 16:51:18 2017
                                                     Last change: Thu Nov 16 16:51:12 2017
by root via crm_resource on pod1-controller-0
3 nodes and 22 resources configured
Online: [ pod1-controller-0 pod1-controller-1 ]
OFFLINE: [ pod1-controller-2 ]
Full list of resources:
ip-11.120.0.109
                       (ocf::heartbeat:IPaddr2):
                                                       Started pod1-controller-0
ip-172.25.22.109
                      (ocf::heartbeat:IPaddr2):
                                                      Started pod1-controller-1
ip-192.200.0.107
                      (ocf::heartbeat:IPaddr2):
                                                      Started pod1-controller-0
Clone Set: haproxy-clone [haproxy]
   Started: [ podl-controller-0 podl-controller-1 ]
   Stopped: [ pod1-controller-2 ]
Master/Slave Set: galera-master [galera] (unmanaged)
                 (ocf::heartbeat:galera):
                                                  Master pod1-controller-0 (unmanaged)
   galera
   galera
                 (ocf::heartbeat:galera):
                                                  Master pod1-controller-1 (unmanaged)
```

```
      Stopped:
      [ podl-controller-2 ]

      ip-11.120.0.110
      (ocf::heartbeat:IPaddr2):

      ip-11.119.0.110
      (ocf::heartbeat:IPaddr2):
```

Started pod1-controller-0 Started pod1-controller-1

<snip>

#### Prepare-se para adicionar um novo nó de controlador

Etapa 1. Crie um arquivo **controllerRMA.json** com apenas os novos detalhes do controlador. Verifique se o número de índice no novo controlador não foi usado antes. Normalmente, incremente para o próximo número de controlador mais alto.

Exemplo: O anterior mais alto foi o Controller-2, então crie o Controller-3.

Note: Lembre-se do formato json.

```
[stack@director ~]$ cat controllerRMA.json
{
   "nodes": [
       {
           "mac": [
               <MAC_ADDRESS>
           ],
           "capabilities": "node:controller-3,boot_option:local",
           "cpu": "24",
           "memory": "256000",
           "disk": "3000",
           "arch": "x86_64",
           "pm_type": "pxe_ipmitool",
           "pm_user": "admin",
           "pm_password": "<PASSWORD>",
           "pm_addr": "<CIMC_IP>"
       }
   ]
}
```

Etapa 2. Importe o novo nó com o uso do arquivo json criado na etapa anterior.

```
[stack@director ~]$ openstack baremetal import --json controllerRMA.json
Started Mistral Workflow. Execution ID: 67989c8b-1225-48fe-ba52-3a45f366e7a0
Successfully registered node UUID 048ccb59-89df-4f40-82f5-3d90d37ac7dd
Started Mistral Workflow. Execution ID: c6711b5f-fa97-4c86-8de5-b6bc7013b398
Successfully set all nodes to available.
[stack@director ~]$ openstack baremetal node list | grep available
| 048ccb59-89df-4f40-82f5-3d90d37ac7dd | None | None | power
off | available | False
Etapa 3. Defina o nó para gerenciar o estado.
```

[stack@director ~]\$ openstack baremetal node manage 048ccb59-89df-4f40-82f5-3d90d37ac7dd
[stack@director ~]\$ openstack baremetal node list | grep off
| 048ccb59-89df-4f40-82f5-3d90d37ac7dd | None | None | power off | manageable | False |

[stack@director ~]\$ openstack overcloud node introspect 048ccb59-89df-4f40-82f5-3d90d37ac7dd -provide
Started Mistral Workflow. Execution ID: f73fb275-c90e-45cc-952b-bfc25b9b5727
Waiting for introspection to finish...
Successfully introspected all nodes.
Introspection completed.
Started Mistral Workflow. Execution ID: a892b456-eb15-4c06-b37e-5bc3f6c37c65
Successfully set all nodes to available
[stack@director ~]\$ openstack baremetal node list | grep available
| 048ccb59-89df-4f40-82f5-3d90d37ac7dd | None | None
| power
off | available | False |

Etapa 5. Marque o nó disponível com as novas propriedades do controlador. Certifique-se de usar a ID da controladora designada para a nova controladora, conforme usada no arquivo **controllerRMA.json**.

[stack@director ~]\$ openstack baremetal node set --property capabilities='node:controller-3,profile:control,boot\_option:local' 048ccb59-89df-4f40-82f5-3d90d37ac7dd

Etapa 6. No script de implantação, há um modelo personalizado chamado **layout.yaml** que, entre outras coisas, especifica quais endereços IP são atribuídos aos controladores para as várias interfaces. Em uma nova pilha, há 3 endereços definidos para Controller-0, Controller-1 e Controller-2. Ao adicionar um novo controlador, certifique-se de adicionar um próximo endereço IP em sequência para cada sub-rede.

```
ControllerIPs:
internal_api:
- 11.120.0.10
- 11.120.0.11
- 11.120.0.12
 - 11.120.0.13
tenant:
- 11.117.0.10
- 11.117.0.11
- 11.117.0.12
- 11.117.0.13
storage:
-11.118.0.10
- 11.118.0.11
 11.118.0.12
 -11.118.0.13
storage_mgmt:
- 11.119.0.10
- 11.119.0.11
-11.119.0.12
 -11.119.0.13
```

Passo 7. Agora execute o **comando** de **distribuição-remoção.sh** que foi criado anteriormente, para remover o nó antigo e adicionar o novo nó.

**Note**: Espera-se que esta etapa falhe em ControllerNodesDeployment\_Step1. Nesse ponto, é necessária uma intervenção manual.

```
START with options: [u'overcloud', u'deploy', u'--templates', u'-r', u'/home/stack/custom-
templates/custom-roles.yaml', u'-e', u'/usr/share/openstack-tripleo-heat-
templates/environments/puppet-pacemaker.yaml', u'-e', u'/usr/share/openstack-tripleo-heat-
templates/environments/network-isolation.yaml', u'-e', u'/usr/share/openstack-tripleo-heat-
templates/environments/storage-environment.yaml', u'-e', u'/usr/share/openstack-tripleo-heat-
templates/environments/neutron-sriov.yaml', u'-e', u'/home/stack/custom-templates/network.yaml',
u'-e', u'/home/stack/custom-templates/ceph.yaml', u'-e', u'/home/stack/custom-
templates/compute.yaml', u'-e', u'/home/stack/custom-templates/layout-removeController.yaml',
u'-e', u'/home/stack/custom-templates/rabbitmq.yaml', u'--stack', u'newtonoc', u'--debug', u'--
log-file', u'overcloudDeploy_11_15_17_07_46_35.log', u'--neutron-flat-networks',
u'phys_pciel_0,phys_pciel_1,phys_pcie4_0,phys_pcie4_1', u'--neutron-network-vlan-ranges',
u'datacentre:101:200', u'--neutron-disable-tunneling', u'--verbose', u'--timeout', u'180']
:
DeploymentError: Heat Stack update failed
END return value: 1
       42m1.525s
real
user
       0m3.043s
       0m0.614s
svs
O progresso/status da implantação pode ser monitorado com estes comandos:
[stack@director~]$ openstack stack list --nested | grep -iv complete
+-----
_____
-----+
| ID
                                | Stack
```

| Name                       |                                                |                                  |                |                     |              |
|----------------------------|------------------------------------------------|----------------------------------|----------------|---------------------|--------------|
| Time                       | Updated Time                                   | Parent                           |                | Stack Status<br>    | Creation     |
| +                          |                                                |                                  |                |                     |              |
|                            | +                                              | +                                | +              | +                   |              |
|                            | +                                              |                                  |                |                     |              |
| cle338f2-8<br>ComputeDeplo | 877e-4817-93b4-9a3f00<br>oyment_Step1-swnuzji: | c0b3d37   pod1-AllNodo<br>kac43  | esDeploySter   | ps-5psegydpwxij-    |              |
|                            |                                                |                                  |                | UPDATE_F            | AILED        |
| 2017-10-08T                | 14:06:07z   2017-11-3                          | L6T18:09:43Z   e90f00            | ef-2499-4ec3   | 3-90b4-d7def6e97c47 |              |
| 1db4fef4-4<br>ControllerDe | 45d3-4125-bd96-2cc32<br>eployment_Step1-<br>n  | 97a69ff   podl-AllNode           | esDeploySter   | ps-5psegydpwxij-    |              |
| UPDATE<br>d7def6e97c4      | _FAILED   2017-10-0<br>7                       | 08T14:03:05Z   2017-1            | 1-16T18:12:1   | 12Z   e90f00ef-2499 | -4ec3-90b4-  |
| e90f00ef-:                 | 2499-4ec3-90b4-d7def(<br>i                     | 5e97c47   podl-AllNode           | esDeployStep   | 28-                 |              |
| 16T18:09:25                | Z   6c4b604a-55a4-4a                           | UPDATE_1<br>L9-9141-28c844816c0d | FAILED   2<br> | 2017-10-08T13:59:25 | Z   2017-11- |
| 6c4b604a-!<br>pod1         | 55a4-4a19-9141-28c844                          | 1816c0d                          |                |                     |              |
|                            |                                                | <b>a a a b a</b>                 |                | UPDATE_FAILED       | 2017-10-     |
| 08T12:37:11                | Z   2017-11-16T17:35                           | :35Z   None                      |                |                     |              |
| +                          |                                                | +                                |                |                     |              |
|                            |                                                | +                                |                | +                   |              |

### Intervenção manual

Etapa 1. No servidor OSP-D, execute o comando OpenStack server list para listar os controladores disponíveis. O controlador recém-adicionado deve aparecer na lista.

```
[stack@director ~]$ openstack server list | grep controller
| 3e6c3db8-ba24-48d9-b0e8-le8a2eb8b5ff | pod1-controller-3 | ACTIVE | ctlplane=192.200.0.103 |
overcloud-full |
| 457f023f-d077-45c9-bbea-dd32017d9708 | pod1-controller-1 | ACTIVE | ctlplane=192.200.0.154 |
overcloud-full |
| 5813a47e-af27-4fb9-8560-75decd3347b4 | pod1-controller-0 | ACTIVE | ctlplane=192.200.0.152 |
overcloud-full |
```

Etapa 2. Conecte-se a um dos controladores ativos (não ao controlador recém-adicionado) e examine o arquivo **/etc/corosync/corosycn.conf**. Localize a **lista** que atribui um **nó** a cada controlador. Localize a entrada do nó com falha e anote seu **nó**:

```
[root@pod1-controller-0 ~]# cat /etc/corosync/corosync.conf
totem {
  version: 2
  secauth: off
  cluster_name: tripleo_cluster
   transport: udpu
   token: 10000
}
nodelist {
  node {
      ring0_addr: pod1-controller-0
      nodeid: 5
   }
   node {
      ring0_addr: pod1-controller-1
      nodeid: 7
   }
  node {
      ring0_addr: pod1-controller-2
      nodeid: 8
   }
}
```

Etapa 3. Faça login em cada um dos controladores ativos. Remova o nó com falha e reinicie o serviço. Nesse caso, remova **pod1-controller-2**. Não execute esta ação no controlador recémadicionado.

```
[root@pod1-controller-0 ~]# sudo pcs cluster localnode remove pod1-controller-2
pod1-controller-2: successfully removed!
[root@pod1-controller-0 ~]# sudo pcs cluster reload corosync
Corosync reloaded
[root@pod1-controller-1 ~]# sudo pcs cluster localnode remove pod1-controller-2
pod1-controller-2: successfully removed!
[root@pod1-controller-1 ~]# sudo pcs cluster reload corosync
Corosync reloaded
```

Etapa 4. Execute esse comando de um dos controladores ativos para excluir o nó com falha do cluster.

[root@pod1-controller-0 ~]# sudo crm\_node -R pod1-controller-2 --force Etapa 5. Execute este comando de um dos controladores ativos para excluir o nó com falha do cluster rabbitmq.

[root@pod1-controller-0 ~]# sudo rabbitmgctl forget\_cluster\_node rabbit@pod1-controller-2
Removing node 'rabbit@newtonoc-controller-2' from cluster ...

Etapa 6. Exclua o nó com falha do MongoDB. Para fazer isso, você precisa encontrar o nó Mongo ativo. Use **netstat** para encontrar o endereço IP do host.

[root@podl-controller-0 ~]# **sudo netstat -tulnp | grep 27017** tcp 0 0 11.120.0.10:27017 0.0.0.0:\* LISTEN 219577/mongod

Passo 7. Faça login no nó e verifique se ele é o mestre com o uso do endereço IP e do número de porta do comando anterior.

```
[heat-admin@pod1-controller-0 ~]$ echo "db.isMaster()" | mongo --host 11.120.0.10:27017
MongoDB shell version: 2.6.11
connecting to: 11.120.0.10:27017/test
{
        "setName" : "tripleo",
        "setVersion" : 9,
        "ismaster" : true,
        "secondary" : false,
        "hosts" : [
                 "11.120.0.10:27017",
                 "11.120.0.12:27017",
                 "11.120.0.11:27017"
        1.
        "primary" : "11.120.0.10:27017",
        "me" : "11.120.0.10:27017",
        "electionId" : ObjectId("5a0d2661218cb0238b582fb1"),
        "maxBsonObjectSize" : 16777216,
        "maxMessageSizeBytes" : 48000000,
        "maxWriteBatchSize" : 1000,
        "localTime" : ISODate("2017-11-16T18:36:34.473Z"),
        "maxWireVersion" : 2,
        "minWireVersion" : 0,
        "ok" : 1
}
```

Se o nó não for o mestre, faça login no outro controlador ativo e execute a mesma etapa.

Etapa 8. Do mestre, liste os nós disponíveis com o uso do comando **rs.status()**. Localize o nó antigo/sem resposta e identifique o nome do nó mongo.

```
[root@pod1-controller-0 ~]# mongo --host 11.120.0.10
MongoDB shell version: 2.6.11
connecting to: 11.120.0.10:27017/test
<snip>
tripleo:PRIMARY> rs.status()
{
    "set" : "tripleo",
    "date" : ISODate("2017-11-14T13:27:14Z"),
```

```
"myState" : 1,
"members" : [
         {
                  "_id" : 0,
                  "name" : "11.120.0.10:27017",
                  "health" : 1,
                  "state" : 1,
                  "stateStr" : "PRIMARY",
                  "uptime" : 418347,
                  "optime" : Timestamp(1510666033, 1),
                  "optimeDate" : ISODate("2017-11-14T13:27:13Z"),
                  "electionTime" : Timestamp(1510247693, 1),
                  "electionDate" : ISODate("2017-11-09T17:14:53Z"),
                  "self" : true
         },
         {
                  "_id" : 2,
                  "name" : "11.120.0.12:27017",
                  "health" : 1,
                  "state" : 2,
                  "stateStr" : "SECONDARY",
                  "uptime" : 418347,
                  "optime" : Timestamp(1510666033, 1),
                  "optimeDate" : ISODate("2017-11-14T13:27:13Z"),
                  "lastHeartbeat" : ISODate("2017-11-14T13:27:13Z"),
                  "lastHeartbeatRecv" : ISODate("2017-11-14T13:27:13Z"),
                  "pingMs" : 0,
                  "syncingTo" : "11.120.0.10:27017"
         },
         {
                  "_id" : 3,
                  "name" : "11.120.0.11:27017
                  "health" : 0,
                  "state" : 8,
                  "stateStr" : "(not reachable/healthy)",
                  "uptime" : 0,
                  "optime" : Timestamp(1510610580, 1),
                  "optimeDate" : ISODate("2017-11-13T22:03:00Z"),
                  "lastHeartbeat" : ISODate("2017-11-14T13:27:10Z"),
                  "lastHeartbeatRecv" : ISODate("2017-11-13T22:03:01Z"),
                  "pingMs" : 0,
                  "syncingTo" : "11.120.0.10:27017"
         }
1.
"ok" : 1
```

```
}
```

Etapa 9. Do mestre, exclua o nó com falha com o uso do comando **rs.remove**. Alguns erros são vistos quando você executa este comando, mas verifique o status mais uma vez para descobrir que o nó foi removido:

```
[root@podl-controller-0 ~]$ mongo --host 11.120.0.10
<snip>
tripleo:PRIMARY> rs.remove('11.120.0.12:27017')
2017-11-16T18:41:04.999+0000 DBClientCursor::init call() failed
2017-11-16T18:41:05.000+0000 Error: error doing query: failed at src/mongo/shell/query.js:81
2017-11-16T18:41:05.001+0000 trying reconnect to 11.120.0.10:27017 (11.120.0.10) failed
2017-11-16T18:41:05.003+0000 reconnect 11.120.0.10:27017 (11.120.0.10) ok
tripleo:PRIMARY> rs.status()
{
    "set" : "tripleo",
    "date" : ISODate("2017-11-16T18:44:112"),
```

```
"myState" : 1,
        "members" : [
                 {
                           "_id" : 3,
                           "name" : "11.120.0.11:27017",
                           "health" : 1,
                           "state" : 2,
                           "stateStr" : "SECONDARY",
                           "uptime" : 187,
                           "optime" : Timestamp(1510857848, 3),
                           "optimeDate" : ISODate("2017-11-16T18:44:08Z"),
                           "lastHeartbeat" : ISODate("2017-11-16T18:44:11Z"),
                           "lastHeartbeatRecv" : ISODate("2017-11-16T18:44:09Z"),
                           "pingMs" : 0,
                           "syncingTo" : "11.120.0.10:27017"
                 },
                 {
                           "_id" : 4,
                           "name" : "11.120.0.10:27017",
                           "health" : 1,
                           "state" : 1,
                           "stateStr" : "PRIMARY",
                           "uptime" : 89820,
                           "optime" : Timestamp(1510857848, 3),
                           "optimeDate" : ISODate("2017-11-16T18:44:08Z"),
                           "electionTime" : Timestamp(1510811232, 1),
                           "electionDate" : ISODate("2017-11-16T05:47:12Z"),
                           "self" : true
                 }
        ],
        "ok" : 1
tripleo:PRIMARY> exit
bve
```

Etapa 10. Execute esse comando para atualizar a lista de nós de controlador ativos. Inclua o novo nó de controlador nesta lista.

[root@pod1-controller-0 ~]# sudo pcs resource update galera wsrep\_cluster\_address=gcomm://pod1controller-0, pod1-controller-1, pod1-controller-2 Etapa 11. Copie esses arquivos de um controlador que já existe para o novo controlador:

#### /etc/sysconfig/clustercheck

#### /root/.my.cnf

}

```
On existing controller:
[root@pod1-controller-0 ~]# scp /etc/sysconfig/clustercheck stack@192.200.0.1:/tmp/.
[root@podl-controller-0 ~]# scp /root/.my.cnf stack@192.200.0.1:/tmp/my.cnf
On new controller:
[root@pod1-controller-3 ~]# cd /etc/sysconfig
[root@pod1-controller-3 sysconfig]# scp stack@192.200.0.1:/tmp/clustercheck .
[root@podl-controller-3 sysconfig]# cd /root
[root@podl-controller-3 ~]# scp stack@192.200.0.1:/tmp/my.cnf .my.cnf
```

#### Etapa 12. Execute o comando cluster node add de um dos controladores já existentes.

```
[root@podl-controller-1 ~]# sudo pcs cluster node add podl-controller-3
Disabling SBD service...
podl-controller-3: sbd disabled
podl-controller-0: Corosync updated
podl-controller-1: Corosync updated
Setting up corosync...
podl-controller-3: Succeeded
Synchronizing pcsd certificates on nodes podl-controller-3...
podl-controller-3: Success
Restarting pcsd on the nodes in order to reload the certificates...
```

pod1-controller-3: Success

Etapa 13. Faça login em cada controlador e visualize o arquivo /etc/corosync/corosync.conf. Verifique se o novo controlador está listado e se o nó atribuído a esse controlador é o próximo número na sequência que não foi usado anteriormente. Assegurese de que essa alteração seja feita em todos os três controladores.

```
[root@pod1-controller-1 ~]# cat /etc/corosync/corosync.conf
totem {
  version: 2
  secauth: off
   cluster_name: tripleo_cluster
   transport: udpu
   token: 10000
}
nodelist {
  node {
      ring0_addr: pod1-controller-0
      nodeid: 5
   }
  node {
      ring0_addr: pod1-controller-1
      nodeid: 7
   }
  node {
      ring0_addr: pod1-controller-3
       nodeid: 6
   }
}
quorum {
  provider: corosync_votequorum
}
logging {
  to_logfile: yes
  logfile: /var/log/cluster/corosync.log
   to_syslog: yes
}
```

Por exemplo, /etc/corosync/corosync.conf após modificação:

```
totem {
version: 2
secauth: off
cluster_name: tripleo_cluster
```

```
transport: udpu
token: 10000
}
nodelist {
  node {
      ring0_addr: pod1-controller-0
      nodeid: 5
   }
  node {
      ring0_addr: pod1-controller-1
      nodeid: 7
   }
  node {
      ring0_addr: pod1-controller-3
      nodeid: 9
   }
}
quorum {
  provider: corosync_votequorum
}
logging {
   to_logfile: yes
   logfile: /var/log/cluster/corosync.log
   to_syslog: yes
}
```

Etapa 14. Reinicie a **sincronização corporativa** nos controladores ativos. Não inicie a **sincronização corporativa** no novo controlador.

```
[root@pod1-controller-0 ~]# sudo pcs cluster reload corosync
[root@pod1-controller-1 ~]# sudo pcs cluster reload corosync
Etapa 15. Inicie o novo nó controlador a partir de um dos controladores em ação.
```

[root@pod1-controller-1 ~]# sudo pcs cluster start pod1-controller-3 Etapa 16. Reinicie Galera de um dos controladores.

```
[root@podl-controller-1 ~]# sudo pcs cluster start podl-controller-3
podl-controller-0: Starting Cluster...
[root@podl-controller-1 ~]# sudo pcs resource cleanup galera
Cleaning up galera:0 on podl-controller-0, removing fail-count-galera
Cleaning up galera:0 on podl-controller-1, removing fail-count-galera
Cleaning up galera:0 on podl-controller-3, removing fail-count-galera
* The configuration prevents the cluster from stopping or starting 'galera-master' (unmanaged)
Waiting for 3 replies from the CRMd... OK
[root@podl-controller-1 ~]#
[root@podl-controller-1 ~]# sudo pcs resource manage galera
Etapa 17. O cluster está no modo de manutenção. Desative o modo de manutenção para que os
```

Etapa 17. O cluster está no modo de manutenção. Desative o modo de manutenção para que os serviços sejam iniciados.

[root@pod1-controller-2 ~]# sudo pcs property set maintenance-mode=false --wait Etapa 18. Verifique o status dos PCs do Galera até que todos os 3 controladores sejam listados como mestres no Galera.

#### Note: Para configurações grandes, pode levar algum tempo para sincronizar DBs.

[root@podl-controller-1 ~]# sudo pcs status | grep galera -A1
Master/Slave Set: galera-master [galera]
Masters: [ podl-controller-0 podl-controller-1 podl-controller-3 ]
Tense 40 Mode a shorter page a made de magneters?

Etapa 19. Mude o cluster para o modo de manutenção.

podl-controller-3: Online
podl-controller-0: Online
podl-controller-1: Online

Etapa 20. Execute novamente o script de implantação executado anteriormente. Desta vez, deve ser bem sucedido.

```
[stack@director ~]$ ./deploy-addController.sh
START with options: [u'overcloud', u'deploy', u'--templates', u'-r', u'/home/stack/custom-
templates/custom-roles.yaml', u'-e', u'/usr/share/openstack-tripleo-heat-
templates/environments/puppet-pacemaker.yaml', u'-e', u'/usr/share/openstack-tripleo-heat-
templates/environments/network-isolation.yaml', u'-e', u'/usr/share/openstack-tripleo-heat-
templates/environments/storage-environment.yaml', u'-e', u'/usr/share/openstack-tripleo-heat-
templates/environments/neutron-sriov.yaml', u'-e', u'/home/stack/custom-templates/network.yaml',
u'-e', u'/home/stack/custom-templates/ceph.yaml', u'-e', u'/home/stack/custom-
templates/compute.yaml', u'-e', u'/home/stack/custom-templates/layout-removeController.yaml',
u'--stack', u'newtonoc', u'--debug', u'--log-file', u'overcloudDeploy_11_14_17__13_53_12.log',
u'--neutron-flat-networks', u'phys_pcie1_0,phys_pcie1_1,phys_pcie4_0,phys_pcie4_1', u'--neutron-
network-vlan-ranges', u'datacentre:101:200', u'--neutron-disable-tunneling', u'--verbose', u'--
timeout', u'180']
options: Namespace(access_key='', access_secret='***', access_token='***',
access_token_endpoint='', access_token_type='', aodh_endpoint='', auth_type='',
auth_url='https://192.200.0.2:13000/v2.0', authorization_code='', cacert=None, cert='',
client_id='', client_secret='***', cloud='', consumer_key='', consumer_secret='***', debug=True,
default_domain='default', default_domain_id='', default_domain_name='', deferred_help=False,
discovery_endpoint='', domain_id='', domain_name='', endpoint='', identity_provider='',
identity_provider_url='', insecure=None, inspector_api_version='1', inspector_url=None,
interface='', key='', log_file=u'overcloudDeploy_11_14_17__13_53_12.log', murano_url='',
old_profile=None, openid_scope='', os_alarming_api_version='2',
os_application_catalog_api_version='1', os_baremetal_api_version='1.15', os_beta_command=False,
os_compute_api_version='', os_container_infra_api_version='1',
os_data_processing_api_version='1.1', os_data_processing_url='', os_dns_api_version='2',
os_identity_api_version='', os_image_api_version='1', os_key_manager_api_version='1',
os_metrics_api_version='1', os_network_api_version='', os_object_api_version='',
os_orchestration_api_version='1', os_project_id=None, os_project_name=None,
os_queues_api_version='2', os_tripleoclient_api_version='1', os_volume_api_version='',
os_workflow_api_version='2', passcode='', password='***', profile=None, project_domain_id='',
project_domain_name='', project_id='', project_name='admin', protocol='', redirect_uri='',
region_name='', roles='', timing=False, token='***', trust_id='', url='', user='',
```

```
user_domain_id='', user_domain_name='', user_id='', username='admin', verbose_level=3,
verify=None)
Auth plugin password selected
Starting new HTTPS connection (1): 192.200.0.2
"POST /v2/action_executions HTTP/1.1" 201 1696
HTTP POST https://192.200.0.2:13989/v2/action_executions 201
Overcloud Endpoint: http://172.25.22.109:5000/v2.0
Overcloud Deployed
clean_up DeployOvercloud:
END return value: 0
        54m17.197s
real
       0m3.421s
user
sys
         0m0.670s
```

## Verifique os serviços em nuvem no controlador

Verifique se todos os serviços gerenciados são executados corretamente nos nós do controlador.

[heat-admin@pod1-controller-2 ~]\$ sudo pcs status

## Finalizar os roteadores do agente L3

Verifique os roteadores para garantir que os agentes L3 estejam hospedados corretamente. Certifique-se de originar o arquivo overcloudrc ao executar essa verificação.

Etapa 1. Localize o nome do roteador.

| [stack@director~]\$ source corerc<br>[stack@director ~]\$ neutron router-list |                         |                                          |
|-------------------------------------------------------------------------------|-------------------------|------------------------------------------|
| +                                                                             | ++                      |                                          |
| +++++                                                                         | +                       |                                          |
| id<br>external_gateway_info                                                   | name                    | distributed   ha                         |
| ++++++                                                                        | ++<br>+                 |                                          |
| d814dc9d-2b2f-496f-8c25-24911e464d02<br>a955157d50b5",   False                | <b>main</b>  <br>  True | {"network_id": "18c4250c-e402-428c-87d6- |
| Neste exemplo, o nome do roteador é m                                         | nain.                   |                                          |

Etapa 2. Liste todos os agentes L3 para localizar o UUID do nó com falha e o novo nó.

[stack@director ~]\$ neutron agent-list | grep "neutron-l3-agent" | 70242f5c-43ab-4355-abd6-9277f92e4ce6 | L3 agent | pod1-controller-0.localdomain | nova | :-) | True | neutron-l3-agent | | 8d2ffbcb-b6ff-42cd-b5b8-da3ld8da8a40 | L3 agent | pod1-controller-2.localdomain | nova | xxx | True | neutron-l3-agent | | a410a491-e271-4938-8a43-458084ffe15d | L3 agent | pod1-controller-3.localdomain | nova | :-) | True | neutron-l3-agent | | cb4bclad-ac50-42e9-ae69-8a256d375136 | L3 agent | pod1-controller-1.localdomain | Etapa 3. Neste exemplo, o agente L3 que corresponde a **pod1-controller-2.localdomain** deve ser removido do roteador e o que corresponde a **pod1-controller-3.localdomain** deve ser adicionado ao roteador.

[stack@director ~]\$ neutron 13-agent-router-remove 8d2ffbcb-b6ff-42cd-b5b8-da31d8da8a40 main
Removed router main from L3 agent
[stack@director ~]\$ neutron 13-agent-router-add a410a491-e271-4938-8a43-458084ffe15d main

Added router main to L3 agent

Etapa 4. Verifique a lista atualizada de agentes L3.

[stack@director ~]\$ neutron 13-agent-list-hosting-router main

+----+ ----+ | id | host | admin\_state\_up | alive | ha\_state | +-----+ ----+ | 70242f5c-43ab-4355-abd6-9277f92e4ce6 | pod1-controller-0.localdomain | True | :-)

```
| standby |
| a410a491-e271-4938-8a43-458084ffe15d | pod1-controller-3.localdomain | True | :-)
| standby |
| cb4bc1ad-ac50-42e9-ae69-8a256d375136 | pod1-controller-1.localdomain | True | :-)
| active |
+-----+
```

Etapa 5. Liste todos os serviços que são executados no nó do controlador removido e remova-os.

[stack@director ~]\$ neutron agent-list | grep controller-2 | 877314c2-3c8d-4666-a6ec-69513e83042d | Metadata agent | pod1-controller-2.localdomain xxx True neutron-metadata-agent | 8d2ffbcb-b6ff-42cd-b5b8-da31d8da8a40 | L3 agent | pod1-controller-2.localdomain | xxx True neutron-13-agent nova 911c43a5-df3a-49ec-99ed-1d722821ec20 | DHCP agent | pod1-controller-2.localdomain | xxx | True | neutron-dhcp-agent | nova | a58a3dd3-4cdc-48d4-ab34-612a6cd72768 | Open vSwitch agent | pod1-controller-2.localdomain xxx True neutron-openvswitch-agent [stack@director ~]\$ neutron agent-delete 877314c2-3c8d-4666-a6ec-69513e83042d Deleted agent(s): 877314c2-3c8d-4666-a6ec-69513e83042d [stack@director ~]\$ neutron agent-delete 8d2ffbcb-b6ff-42cd-b5b8-da31d8da8a40 Deleted agent(s): 8d2ffbcb-b6ff-42cd-b5b8-da31d8da8a40 [stack@director ~]\$ neutron agent-delete 911c43a5-df3a-49ec-99ed-1d722821ec20 Deleted agent(s): 911c43a5-df3a-49ec-99ed-1d722821ec20 [stack@director ~]\$ neutron agent-delete a58a3dd3-4cdc-48d4-ab34-612a6cd72768 Deleted agent(s): a58a3dd3-4cdc-48d4-ab34-612a6cd72768 [stack@director ~]\$ neutron agent-list | grep controller-2

[stack@director ~]\$

## Finalizar serviços de computação

#### Etapa 1. Verifique os itens da nova lista de serviços deixados do nó removido e exclua-os.

```
[stack@director ~]$ nova service-list | grep controller-2
| 615 | nova-consoleauth | pod1-controller-2.localdomain | internal | enabled | down
| 2017-11-16T16:08:14.000000 | - |
| 618 | nova-scheduler | pod1-controller-2.localdomain | internal | enabled | down
| 2017-11-16T16:08:13.000000 | - |
| 621 | nova-conductor | pod1-controller-2.localdomain | internal | enabled | down
| 2017-11-16T16:08:14.000000 | -
[stack@director ~]$ nova service-delete 615
[stack@director ~]$ nova service-delete 618
[stack@director ~]$ nova service-delete 621
stack@director ~]$ nova service-list | grep controller-2
```

Etapa 2. Certifique-se de que o processo de **console** seja executado em todos os controladores ou reinicie-o com o uso deste comando: **reinicialização do recurso pcs openstack-nova-consoleauth:** 

[stack@director ~]\$ nova service-list | grep consoleauth
| 601 | nova-consoleauth | podl-controller-0.localdomain | internal | enabled | up
| 2017-11-16T21:00:10.000000 | - |
| 608 | nova-consoleauth | podl-controller-1.localdomain | internal | enabled | up
| 2017-11-16T21:00:13.000000 | - |
| 622 | nova-consoleauth | podl-controller-3.localdomain | internal | enabled | up
| 2017-11-16T21:00:13.000000 | -

## Reinicie a cerca nos nós da controladora

Etapa 1. Verifique todos os controladores da rota IP para a nuvem inferior 192.0.0.0/8

[root@pod1-controller-3 ~]# ip route default via 172.25.22.1 dev vlan101 11.117.0.0/24 dev vlan17 proto kernel scope link src 11.117.0.12 11.118.0.0/24 dev vlan18 proto kernel scope link src 11.118.0.12 11.119.0.0/24 dev vlan19 proto kernel scope link src 11.119.0.12 11.120.0.0/24 dev vlan20 proto kernel scope link src 11.120.0.12 169.254.169.254 via 192.200.0.1 dev eno1 172.25.22.0/24 dev vlan101 proto kernel scope link src 172.25.22.102 192.0.0.0/8 dev eno1 proto kernel scope link src 192.200.0.103 Etapa 2. Verifique a configuração contínua atual. Remova qualquer referência ao nó antigo do controlador.

[root@pod1-controller-3 ~]# sudo pcs stonith show --full Resource: my-ipmilan-for-controller-6 (class=stonith type=fence\_ipmilan) Attributes: pcmk\_host\_list=pod1-controller-1 ipaddr=192.100.0.1 login=admin passwd=Csco@123Starent lanplus=1 Operations: monitor interval=60s (my-ipmilan-for-controller-6-monitor-interval-60s) Resource: my-ipmilan-for-controller-4 (class=stonith type=fence\_ipmilan) Attributes: pcmk\_host\_list=pod1-controller-0 ipaddr=192.100.0.14 login=admin passwd=Csco@123Starent lanplus=1 Operations: monitor interval=60s (my-ipmilan-for-controller-4-monitor-interval-60s) Resource: my-ipmilan-for-controller-7 (class=stonith type=fence\_ipmilan) Attributes: pcmk\_host\_list=pod1-controller-2 ipaddr=192.100.0.15 login=admin

```
passwd=Csco@123Starent lanplus=1
    Operations: monitor interval=60s (my-ipmilan-for-controller-7-monitor-interval-60s)
```

[root@podl-controller-3 ~]# pcs stonith delete my-ipmilan-for-controller-7
Attempting to stop: my-ipmilan-for-controller-7...Stopped

Etapa 3. Adicione a configuração confiável para um novo controlador.

[root@pod1-controller-3 ~]sudo pcs stonith create my-ipmilan-for-controller-8 fence\_ipmilan
pcmk\_host\_list=pod1-controller-3 ipaddr=<CIMC\_IP> login=admin passwd=<PASSWORD> lanplus=1 op
monitor interval=60s

Etapa 4. Reinicie a vedação de qualquer controlador e verifique o status.

```
[root@podl-controller-1 ~]# sudo pcs property set stonith-enabled=true
[root@podl-controller-3 ~]# pcs status
<snip>
my-ipmilan-for-controller-1 (stonith:fence_ipmilan): Started podl-controller-3
my-ipmilan-for-controller-0 (stonith:fence_ipmilan): Started podl-controller-3
my-ipmilan-for-controller-3 (stonith:fence_ipmilan): Started podl-controller-3
```